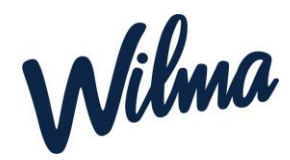

## Uuden viestin kirjoittaminen Wilmassa

- 1. Kirjaudu Wilmaan
- 2. Paina ylävalikosta kohtaa Viestit

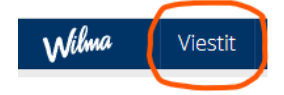

3. Paina **oikeassa ylänurkassa** kohtaa Kirjoita uusi viesti

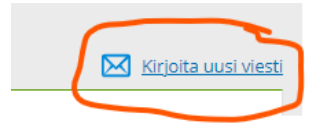

4. Kirjoita otsikko ja paina sen jälkeen valitse vastaanottaja

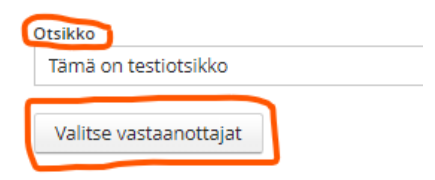

5. Valitse se ryhmä ja vastaanottaja *kenelle haluat viestiä lähettää* ja paina *hyväksy.* Välilehdiltä löytyvät ne oppilaitokset, joita tunnuksesi koskee: koulut, joissa opiskelet tai työskentelet tai joissa huollettavasi opiskelevat tai ovat varhaiskasvatuksessa. Jos nimi ja sen edessä oleva kirjekuori ovat vaaleanharmaita, henkilöllä ei ole Wilmatunnusta tai tunnus ei ole voimassa

| 'astaanottajat                                      |
|-----------------------------------------------------|
| Hae                                                 |
| Yleiset Esimerkkilän päiväkoti                      |
| Muu henkilökunta 🗸                                  |
| 🖂 Haataja Tarja (T.H)                               |
| ⊠ Leinonen Mervi (M.L)<br>⊠ Mustonen Leena (LeeMus) |
| ⊠ Primus Query (Q.P)                                |
| Ryhmien henkilökunta >>                             |
|                                                     |
| Hyväksy Peruuta                                     |
| iyudy reddu                                         |

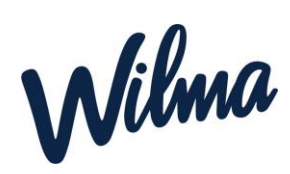

- 6. Kirjoita viesti ja paina lähetä
- 7. Jos haluat tehdä viestiketjun niin laita rasti kohtaan vastaanottajat saavat nähdä toistensa nimet ja Vastaanottajat saavat nähdä toistensa vastaukset. (muutoin vastaanottajat ovat salaisia ja eivät näy toisille).

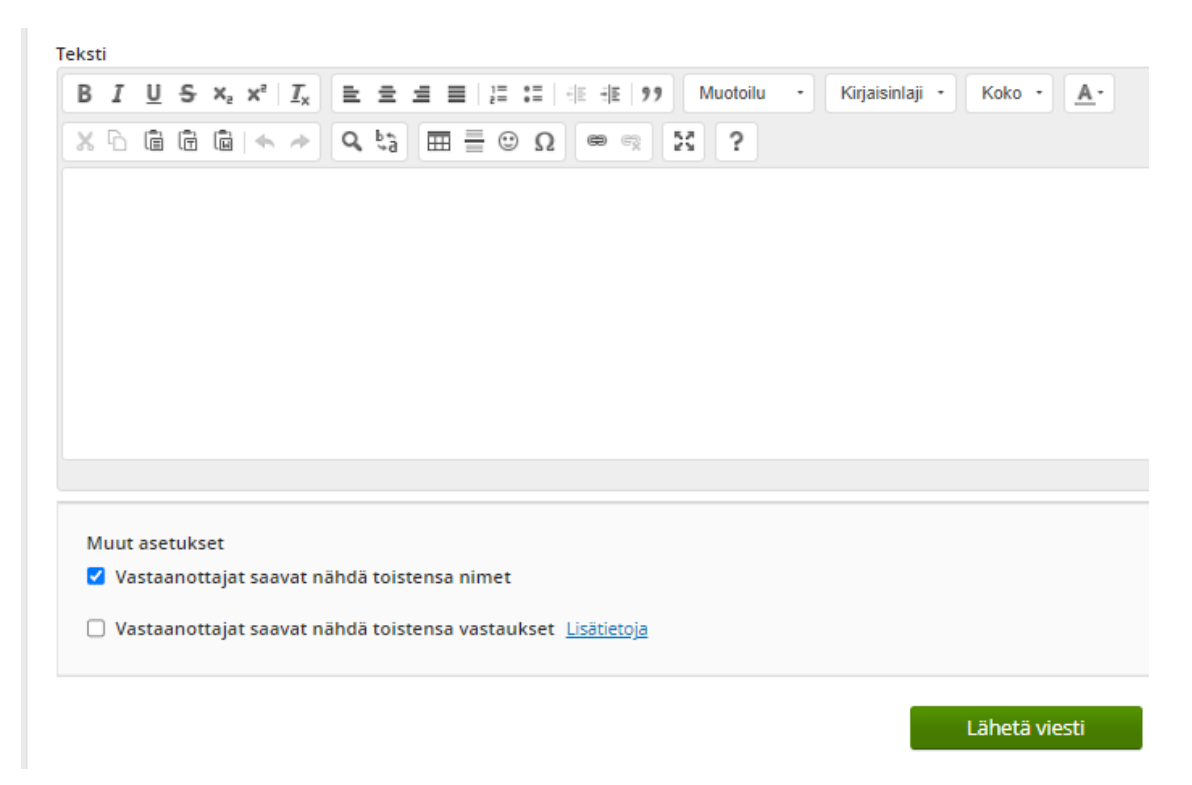

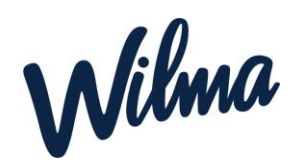

## Uudet viestit ja viestien lukeminen Wilmassa

Uusista lukemattomista viesteistä ilmoitetaan heti kirjautumisen jälkeen Wilman etusivulla. Linkistä pääsee *Viestit*-sivulle, jossa näkyy sekä luetut että lukemattomat viestit. Lukemattomat viestit tunnistaa vihreäpohjaisesta *Uusi*-tekstistä. Yksi viesti voi olla myös viestiketju eli keskustelu.

Viesteihin pääsee myös ylävalikosta kohdasta Viesti. Täältä näet myös aiemmin tulleet viestit.

| Wilma                      | Ryhmät           | Viestit | Työjärjestys | Kokeet | Opiskelijat | ≡ |                         | ₽₽          | $\bigcirc$ | Sinikka Kosini<br>Esimerkkilän yläaste | ~ |  |
|----------------------------|------------------|---------|--------------|--------|-------------|---|-------------------------|-------------|------------|----------------------------------------|---|--|
| Viestit                    |                  |         |              |        |             |   |                         | Ilmoitukset |            |                                        |   |  |
| Sinulle on 2 uutta viestiä |                  |         |              |        |             |   | Osaamisen tunnustamiset |             |            |                                        |   |  |
| 🔀 <u>Kirj</u>              | oita uusi viesti |         |              |        |             |   | 1 kes                   | keneräi     | inen       |                                        |   |  |
|                            |                  |         |              |        |             |   | Hakem                   | ukset       | ia pää     | tökset                                 |   |  |

Viesti aukeaa viestiotsikkoa klikkaamalla. Jos viestiin on tullut jo vastauksia, näkyvät nekin alkuperäisen viestin alla. Vastaus kirjoitetaan viestin alapuolella olevaan *Pikavastaus*-ruutuun. Jos ruutua ei ole näkyvissä, löytyy vastausmahdollisuus kohdasta *Viestitoiminnot / Vastaa viestin lähettäjälle*.

| Sanguniteet V Aritetto V Lahetettyt V Luonneiset V Tapahtaumakuitust V |                                                     |                                |                                 |                  |  |  |  |  |  |
|------------------------------------------------------------------------|-----------------------------------------------------|--------------------------------|---------------------------------|------------------|--|--|--|--|--|
| в .                                                                    | Otsikko ÷                                           | Ilmoittautumin                 | inLähettäjä 🔅                   | Lähetetty +      |  |  |  |  |  |
|                                                                        | 7288                                                | Road A                         | Alzikki                         | Alaikki          |  |  |  |  |  |
|                                                                        | 🖸 Kutsa vanhempainvarttiin 2 vastausta 🦳 Θ          | Aparticida 10.01.2017<br>10.40 | Kostol Sinikka<br>Kusto         | 11.11.2016 1449  |  |  |  |  |  |
|                                                                        | Re: YTL-enion                                       |                                | Adamon Actoria,<br>28           | 20.09.2013 12:04 |  |  |  |  |  |
|                                                                        | Urheilumenestystä koukijerivälisissä                |                                | Pallatiga Pekka<br>(PLP)        | 09.08.2010 15:27 |  |  |  |  |  |
|                                                                        | Pysikan ja kemian virtuaalikunsit 2010. Sveitauta   |                                | Kasini Sinilika<br>(205)        | 16.11.2009 16:21 |  |  |  |  |  |
|                                                                        | Marko sanaana 8 17,11.                              |                                | Huoltajat: Malitia<br>Marko, 90 | 13.11.2009 10:34 |  |  |  |  |  |
|                                                                        | Takki walitamut                                     |                                | Huoltajat: Abtines<br>Auto, BA  | 04.02.2009 11:09 |  |  |  |  |  |
| 8                                                                      | Kummiluokka Visbyrtä sierailee koululla ovastaasta  |                                | Coteborg.Coran<br>(GOR)         | 84.02.2009 10:56 |  |  |  |  |  |
|                                                                        | Historian vihko - kovernatoriaalka jacosa 1 vastava |                                | Aristoteles Arta<br>(ABD        | 82.09.2008 09:50 |  |  |  |  |  |

Lähetetyt viestit voi perua *Lähetetyt-*välilehdellä (poistaa viestin myös vastaanottajilta) avaamalla viestin ja valitsemalla *Toiminnot / Peru viesti*.

Opiskelijat ja huoltajat voivat perua lähettämänsä viestin, jos kukaan vastaanottajista ei ole vielä lukenut sitä.